# **OPERATING GUIDE**

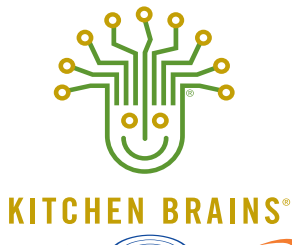

(FAST.) MODULARM SCK

TRA

TRACKER<sup>™</sup> Multi-Display Timer

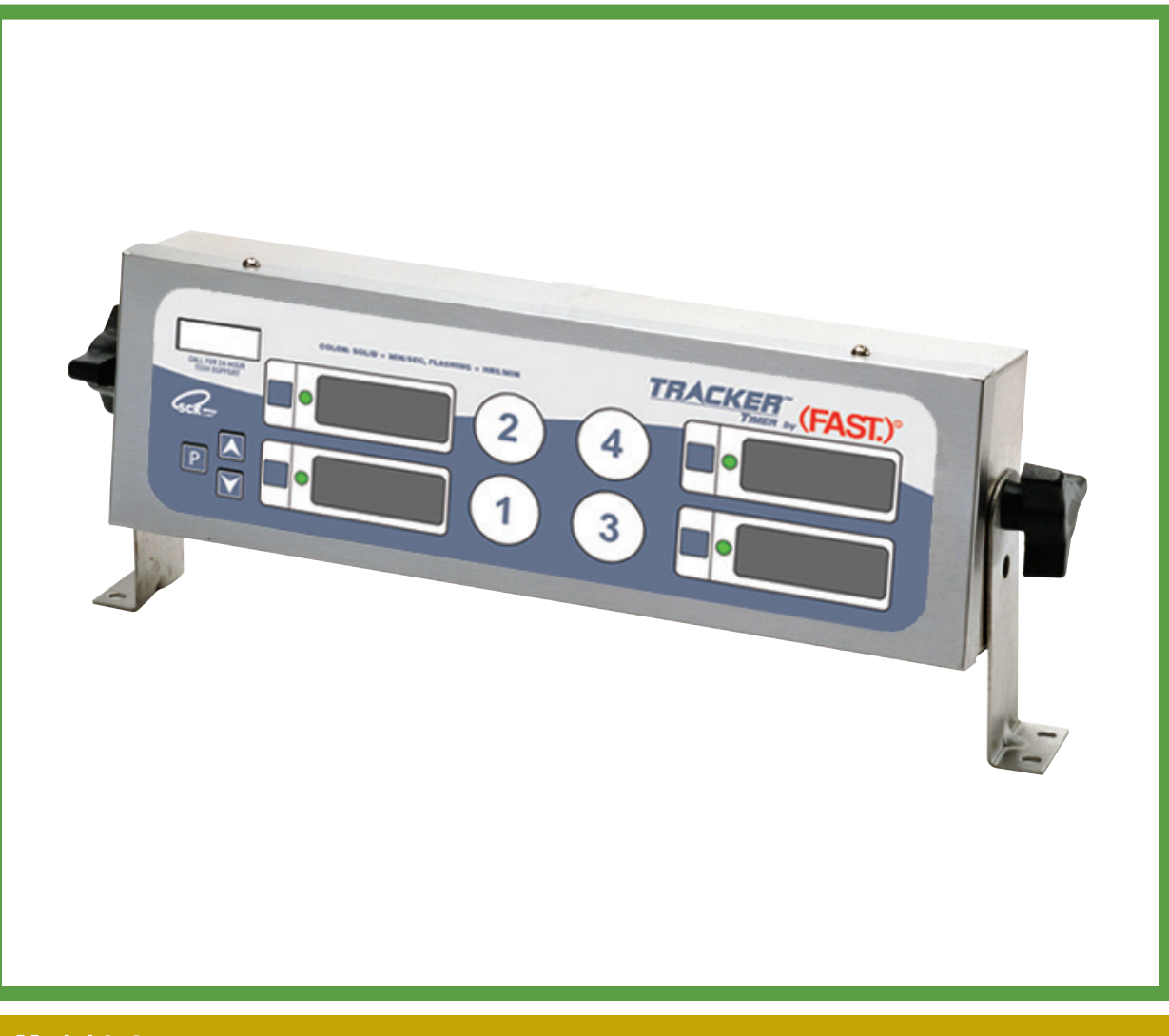

## Model 2x2

Save the instructions for future reference. **www.KitchenBrains.com** 

24/7 Toll-Free Technical Support **1-800-243-9271** (from the U.S., Canada and the Caribbean)

## **NOTICES**

Before you start, please read entire manual.

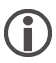

Kitchen Brains is not liable for any use of product not in accordance with Kitchen Brains' installation and operation instructions.

## TIMER OPERATING ENVIRONMENT

The solid state components in this timer are designed to operate reliably in a temperature range up to 158°F/70°C. Before installing this timer, it should be verified that the ambient temperature at the mounting location does not exceed 158°F/70°C.

## **CLEANING THE TIMER**

Using a clean damp cloth, wipe down your timer daily using a commercial quality foodservice-approved detergent.

Do not allow oil to build up on any part of the timer.

NEVER use chemical or abrasive cleaners on your computer. The timer's overlay may be damaged. Thank you for your purchase. In choosing Kitchen Brains, you have chosen a product with over 30 years of innovation and quality manufacturing behind it. The TRACKER<sup>™</sup> Timer is designed to simplify your timing process and allow your foodservice operators to spend more time with the customers and other important responsibilities. Quality control of your food product is assured through the various features, notification displays and alarms designed into the TRACKER Timer.

There are two modes of operation on the timer:

- Operating Mode used to time various menu items
- Product Programming Mode used to add or modify menu items or change settings

If any problems occur, or if you have any questions about the instructions, contact Kitchen Brains® technical support toll-free at 1-800-243-9271.

## TIMER KEY DESCRIPTIONS

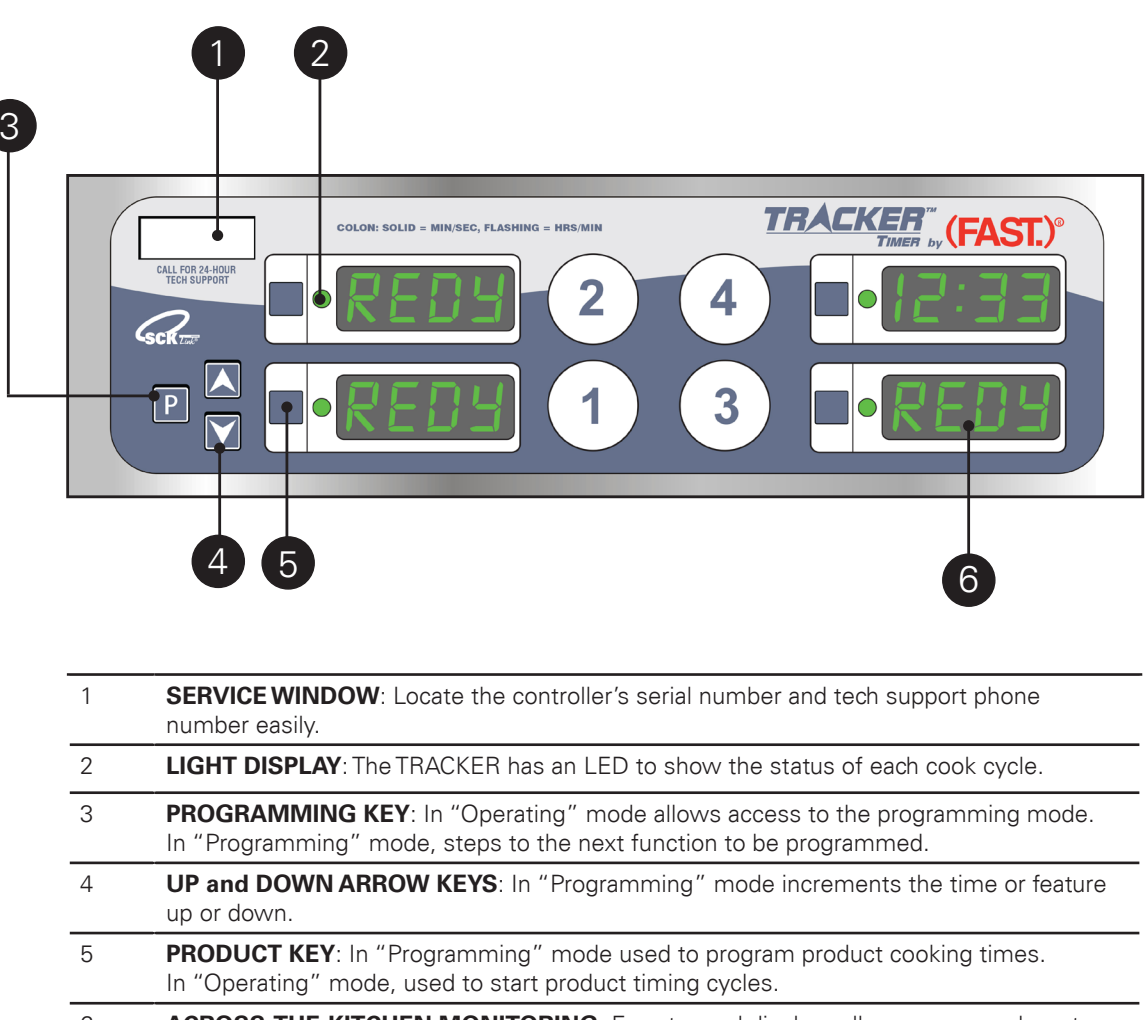

6 **ACROSS-THE-KITCHEN MONITORING**: Easy-to-read displays allow crew members to quickly check the status of any food product from across the kitchen. The display will show the countdown or name of product.

**NOTE**: The timer is in minutes/seconds mode when colon is lit solid. When the colon is flashing, the timer is in hours/minutes mode.

#### Operating a TRACKER<sup>™</sup> Multi-Display Timer **OPERATING THE TIMER**

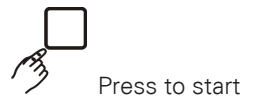

#### Start a Timing Cycle

To start a timing cycle, simply press the product key for the product you wish to cook. If you wish to use the second time programmed on the selected key, you must press the key again within two seconds, otherwise the timer will begin timing down from the first time. Please note that the default times for each key are 1 minute for both times.

If the product key is programmed for a count "down" mode, the total cooking time will

be displayed **(example)** and this time will immediately start to count down.

If programmed to count "up", the display will read Like and begin to count up.

The example display of "1:00" with solid colon is showing 2 minutes and 30 seconds.

A flashing colon denotes hours and minutes display. When the timing cycle is complete,

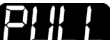

will be displayed and the timer will sound an audible alarm and visual signal

for 7 seconds. The timer will then display

has ended. If REDY is displayed immediately and the unit starts to signal, the key being

operated does not have a programmed time.

Timing can be programmed up to 99 hours and 59 minutes. At 59 minutes and 59 seconds, the time will automatically switch to hours and minutes mode and the colon will flash.

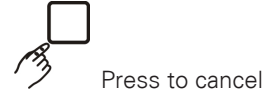

- TO CANCEL A "PULL" SIGNAL, press the product key used to start the timing cycle for 1 second.
- TO CANCEL A CYCLE DURING COUNTDOWN, press and hold the same product key used to start the timing cycle for 3 seconds.

#### **Stage Timing**

Each product key has two programmable times (PR1 & PR2). Each programmable time has five (5) timing stages. Each stage has:

- 1. A time cycle
- 2. Name for the stage
- 3. A cancel mode
- 4. An alarm time
- 5. A beep sound

#### Action Alarms (1 Per Key)

If the timer is programmed with action alarms, these alarms will signal at a preset

(for example). This audio signal, a dual rhythm time during the timing cycle

beeping, will last 5 seconds and then self-cancel, if so programmed. This signal will also

be accompanied by a visual indication on the timer. The timer then continues counting

towards **ELLE**. The timer then continues counting towards PULL.

## **OPERATING THE TIMER**

## **Holding Times**

If the timer has holding times, they will automatically start counting upon expiration of the timing cycle.

When there is an active hold time, the display will toggle between

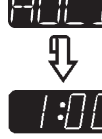

(this is the time remaining in the hold cycle)

## **DISPLAY DESCRIPTIONS**

| REDY  | The timer is in the Operating Mode and the timer is ready to start a timing cycle.                                                                                                    |
|-------|----------------------------------------------------------------------------------------------------|
|       | The timer is in the Operating Mode; a timing cycle is in progress. If the colon between the numbers is flashing, the timer is in minutes/seconds timing mode. If the colon is lit steady, the timer is in hours/minutes timing mode. |
| PLILL | The timer is in the Operating Mode; a timing cycle has been completed.                                                                                                    |
|       | The timer is in the Operating Mode; a hold time is active, displaying hold number and time remaining in minutes, or a hold time has expired and hold time is displayed.                                                              |
|       | Choose between auto and manual canceling alarms.                                                                                                    |
| PR I  | Timer is in Program Mode 1.                                                                                                    |
| PR 2  | Timer is in Program Mode 2.                                                                                                    |
|       | The timer is in Sound Level 2.                                                                                                    |
|       | Choose from a library of words.                                                                                                    |
|       | Create a word by selecting letters.                                                                                                    |
|       | The timer is in Programming Mode for setting the alarm sound.                                                                                                    |
|       | The timer is in count down mode.                                                                                                    |
|       | The timer will count down each timing stage separately.                                                                                                    |

## **TRACKER TIMER FEATURES**

#### Action Alarms (2 Per Key)

An action alarm is an indication to the user to perform some action at the programmed time. For example, you may want to shake a basket of breaded product during the timing process so they won't stick to each other. The green action alarm LED will flash for 5 seconds and then remain green until the timing cycle is complete.

#### Alarm Sounds — Six (6) Different

The TRACKER can be programmed for one of six (6) different alarm sounds.

#### **Cancel Mode**

The TRACKER timer offers a choice of manual or automatic canceling of each product stage.

#### **Count Mode**

The TRACKER offers a choice of two counting modes: up or down. The timer will count "up" from zero to the programmed done time, or "down" to zero from the programmed done time.

#### **Hold Display**

The timer will display the "hold" time (if active) when no timing cycles are active. The hold will automatically cancel if another product cycle is started on that key.

#### **Hold Timer**

A hold timer tracks the quality of a product through its holding period. The hold timer begins to count as soon as the timing cycle is completed. When the hold time expires an alarm sounds indicating any remaining product not sold should be discarded. This feature ensures a poor quality product is not served to your customer.

#### **Multiple Timing Starts**

Each TRACKER is capable of tracking two count times per product key. Pressing a desired key once will start the count down/up for TIME 1. Pressing the same key within 2 seconds will start TIME 2.

#### **Power Loss Protection**

In the event of a momentary power loss, the timer will resume its current operation from the point power was interrupted. Programmed recipes are always saved.

#### **Stage Timing**

Each product key has five (5) timing cycles called stages. Each stage has a time, name, cancel mode, alarm time and beep sound.

#### Volume Control – 3 Levels

The TRACKER can be programmed for one of three different volume levels: low (1), medium (2) or high (3).

## **PROGRAMMING THE TIMER**

Entering **Programming Mode** 

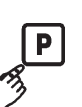

Press and hold for 3 seconds.

The timer is now in Product Key Programming Mode.

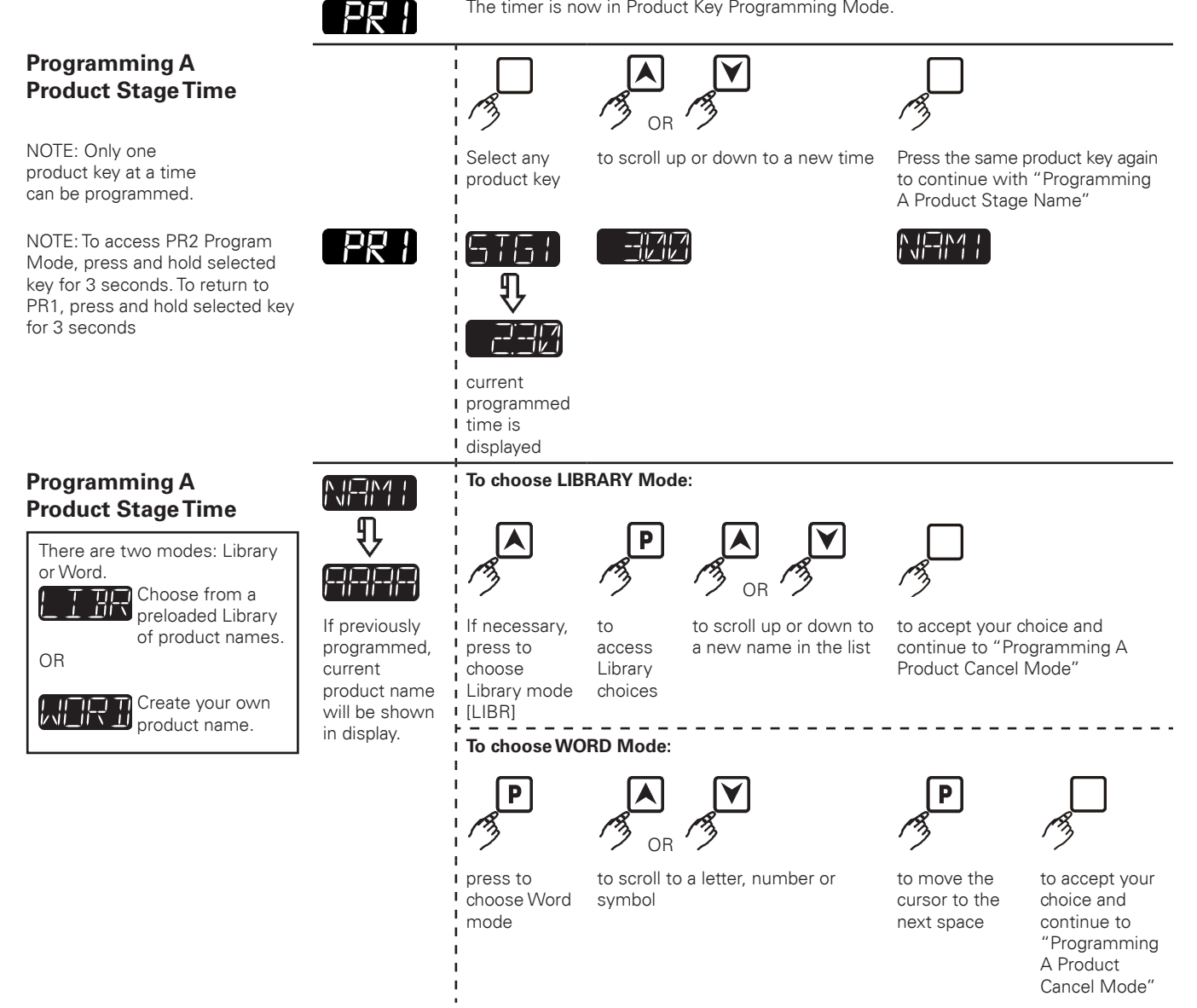

## **PROGRAMMING THE TIMER**

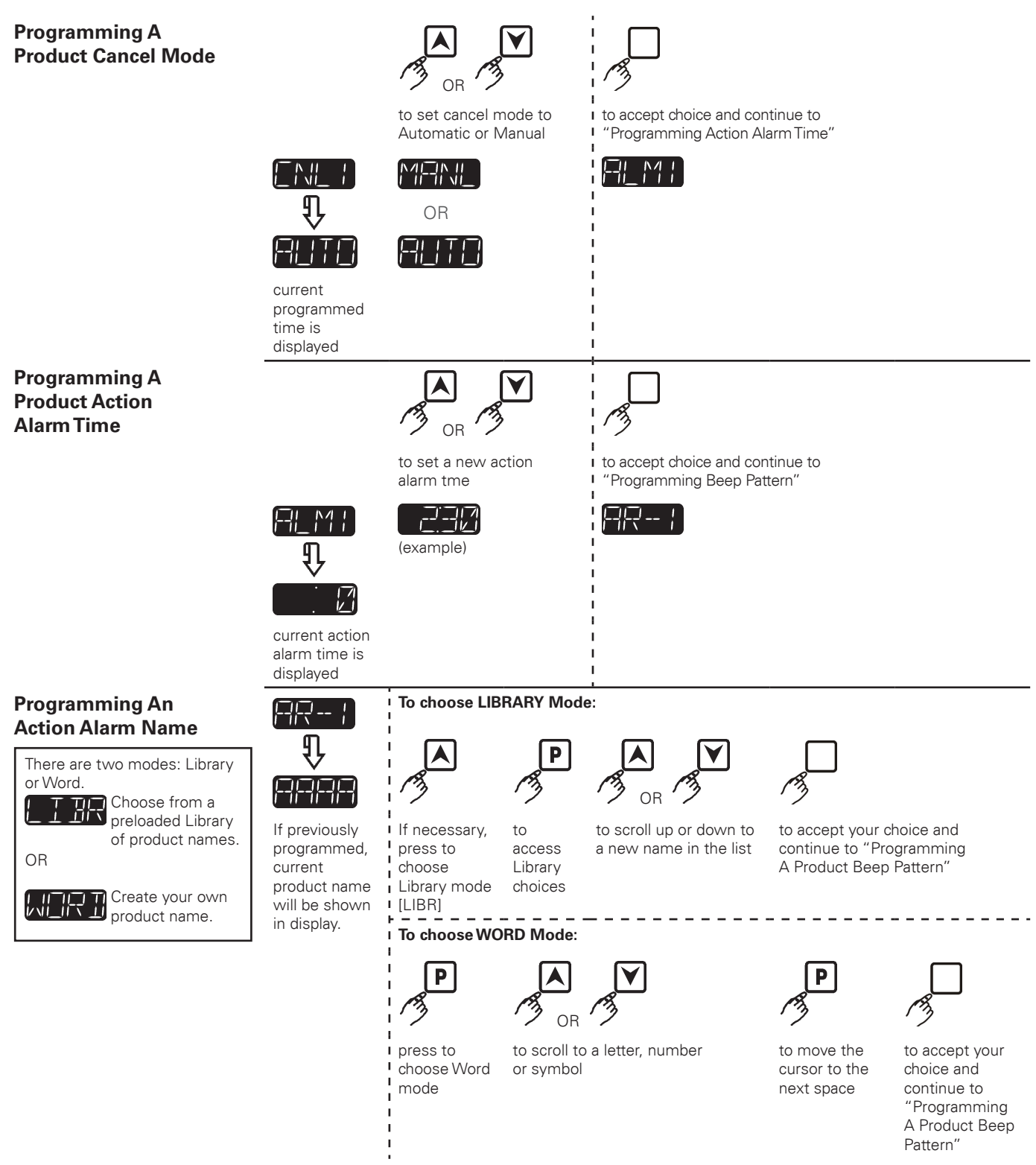

## **PROGRAMMING THE TIMER**

#### **Programming A Product Beep Pattern**

Programming **Additional Stages** 

Product Hold Time"

**Programming A Product Hold Time** 

are required, set the time to

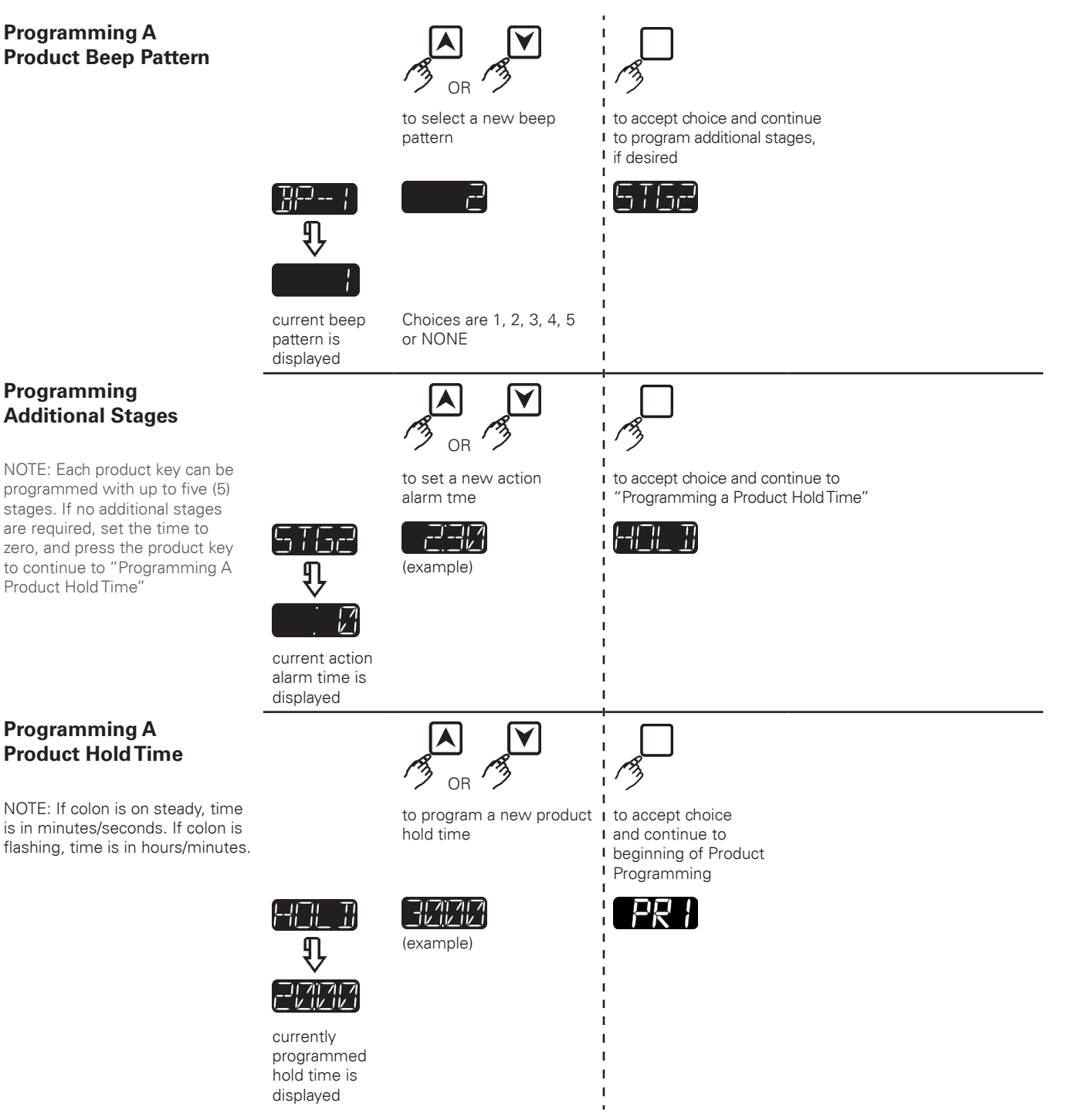

## SYSTEM PROGRAMMING

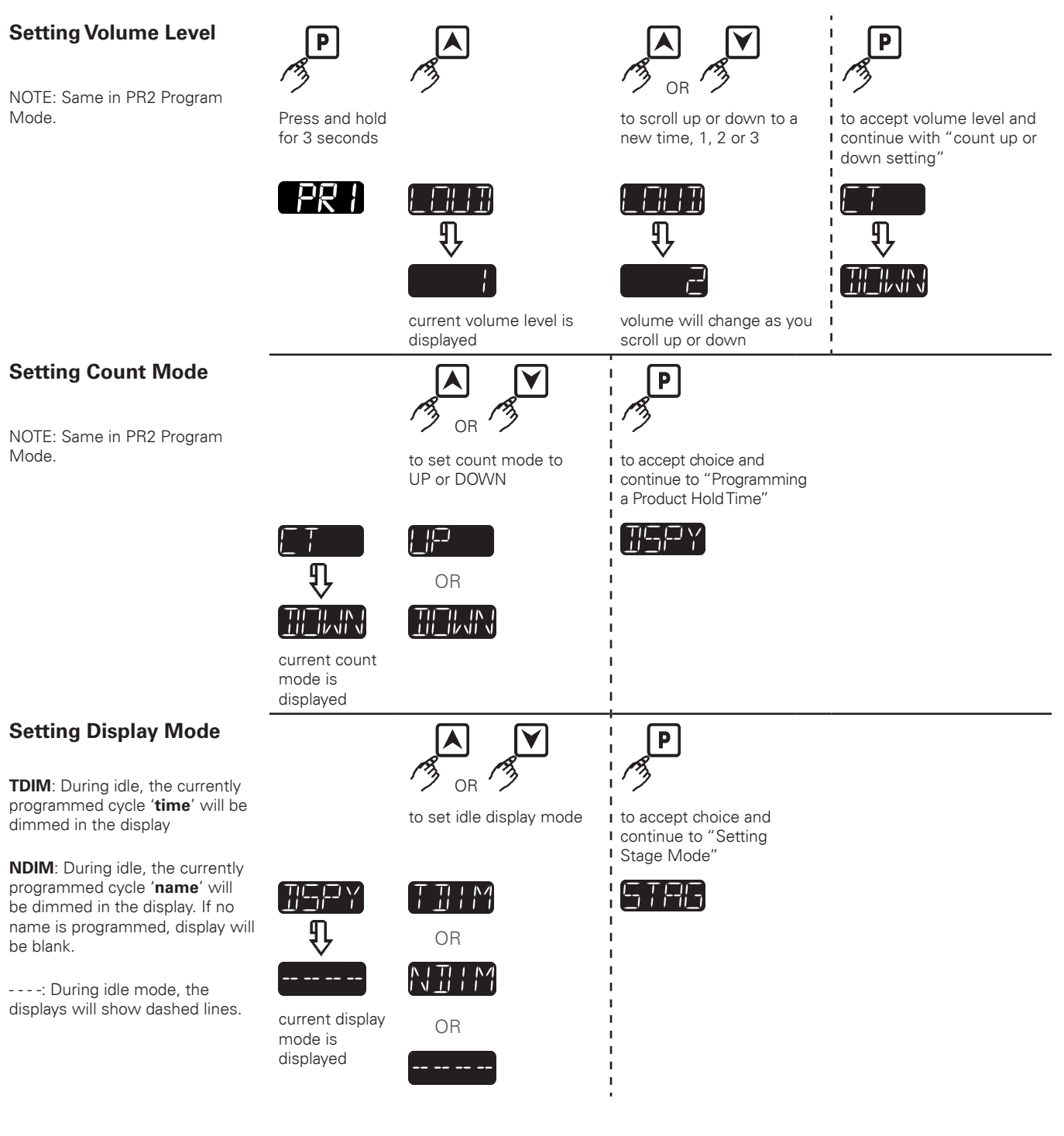

## SYSTEM PROGRAMMING

#### **Setting Stage Mode**

NOTE: Same in PR2 Program Mode.

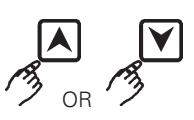

select Stage or Total time modes

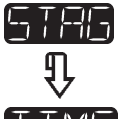

In time mode, each time counts down independently

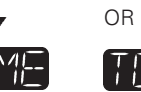

In Total mode, all stage times are totaled and a time is displayed either counting up or down

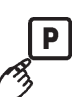

to accept choice and return to product key programming

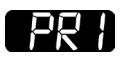

current stage mode is displayed

#### Exit System Programming Mode

NOTE: You can only exit system programming when a key or keys have been completely programmed and all displays show [PROD].

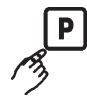

to exit and return to idle mode

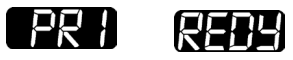

# Want to learn more about Kitchen Brains<sup>®</sup> products?

Visit our website: www.KitchenBrains.com

## Service Replacement Exchange (SRE) Program

Kitchen Brains provides a Service Replacement Exchange (SRE) Program if a unit should fail for any reason. In the event of failure, simply call our toll free technical support number. Our agent will obtain the detailed information about the malfunction or issue, and the serial number of your device so that an equivalent replacement unit can be selected and sent out immediately.

We guarantee shipping of a replacement unit the same day, via second day air- freight pre-paid for all orders received by 2:00PM EST, which allows for processing time before collection by our shipping carrier. Overnight shipping can be chosen for an additional \$20 if needed. We ship the replacement device and invoice the client's account for SRE cost, plus a \$300 core charge if customer does not have credit terms with us. If the failed unit is within the warranty time period, and the customer feels that they did not damage or misuse the unit, a Service Replacement will be issued free of charge.

The Kitchen Brains SRE Program is available to any Kitchen Brains domestic customer whose account is current, and applies to (FAST.)® Timers (excluding ZAP), Computers and Controllers that are still being supported.

## **Contact Option**

Toll-free Technical Support assistance is available 24 hours a day, 365 days a year at 1-800-243-9271, or via email 8AM-5PM EST Monday-Friday at tech\_support@kitchenbrains. com for programming and troubleshooting issues.

Our Technical Support and Sales Operations departments are available to process SRE orders Monday through Friday between the hours of 8AM and 5PM EST.

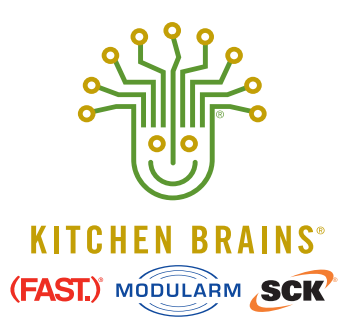

Food Automation - Service Techniques, Inc. 905 Honeyspot Road, Stratford, CT 06615-7147 USA

Phone: +1-203-377-4414 Sales: 1-800-FASTRON Fax: +1-203-377-8187 www.KitchenBrains.com

Toll-free technical support from the U.S., Canada, and Caribbean: **1-866-840-4271** 

*Europe, Middle East, Africa* 31 Saffron Court Southfields Business Park Basildon, Essex SS15 6SS ENGLAND Phone: +44 0 1268544000

*China* 1803, 18F, No 922 Hengshan Rd Shanghai 200030, CHINA Phone: **+8613916 854 613** 

Asia Pacific 13A MacKenzie Road 228676 Singapore Phone: **+65 98315927**